## ้วิธีการดาวน์โหลดและติดตั้งไดรเวอร์เครื่องพิมพ์ TM Printer ผ่าน www.epson-pos.com สำหรับ Windows

จุดประสงค์ : เพื่อติดตั้งไดร์เวอร์ ด้วยวิธีการดาวน์โหลดจากหน้าเว็บไซต์

เว็บไซต์สำหรับโหลดไดร์เวอร์ TM Printer : เข้าที่ <u>www.epson-pos.com</u>

แก้ไขหากขึ้น error : หากขึ้นข้อความตามด้านล่างให้ คลิกที่ `` click here ″

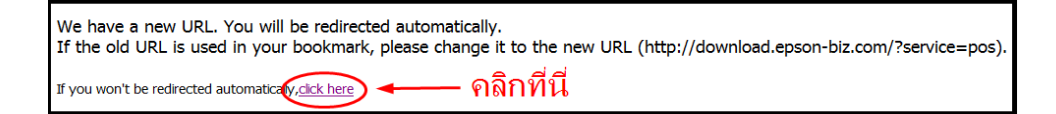

### หน้าแรกของเว็บไซต์ : โหมดของ POS

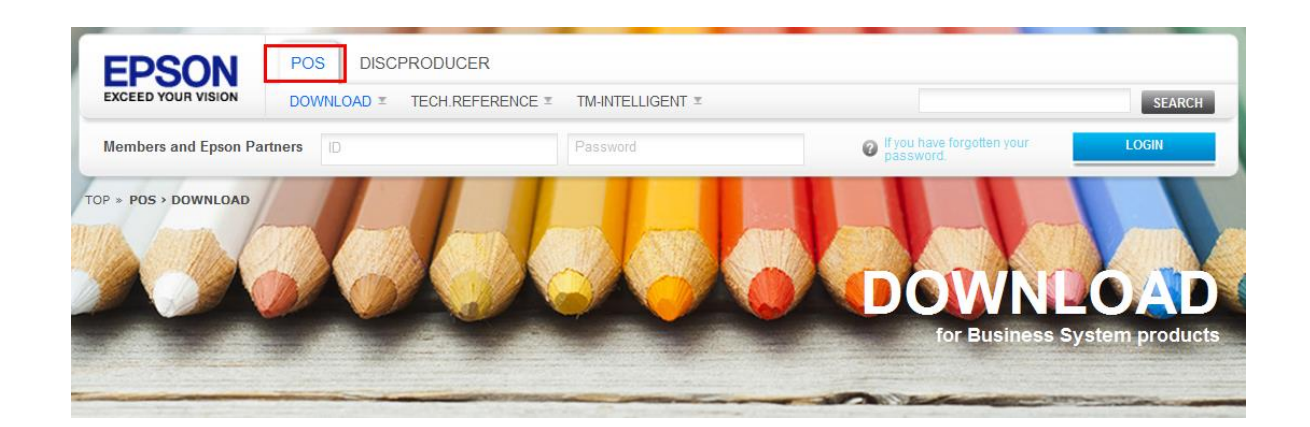

## <u>วิธีการดาวน์โหลด :</u>

1. หัวข้อ Category แท็บ Product คลิกที่ Impact Dot Matrix Printer

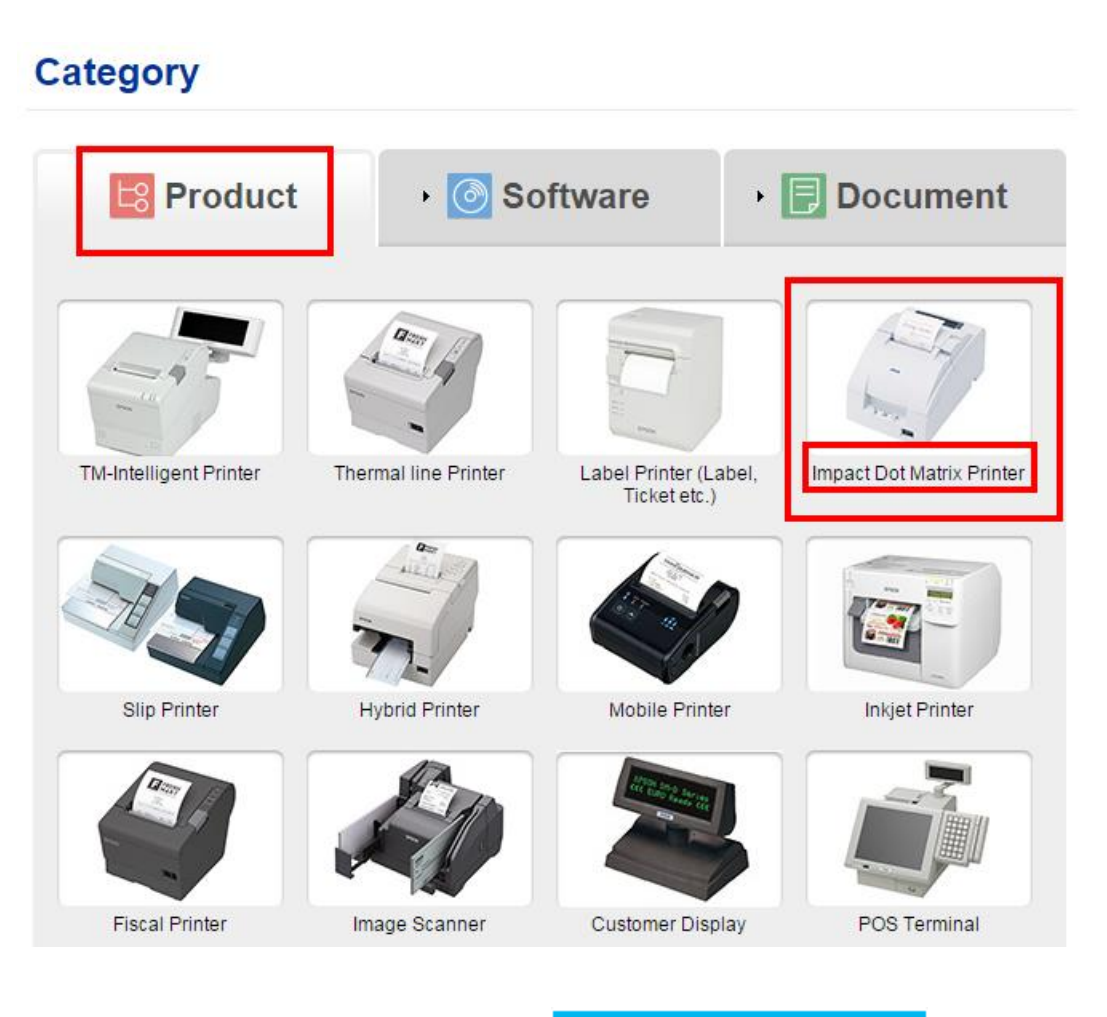

จะปรากฏหน้าต่างใหม่ ที่หัวข้อ TM-U220 คลิก

TM-U220

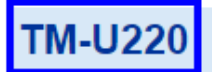

#### High Cost-Performance Printer

TM-U220 is the easy to use yet powerful successor to TM-U210, whose ease-of-use and reliability have made it an overwhelming favorite around the world.

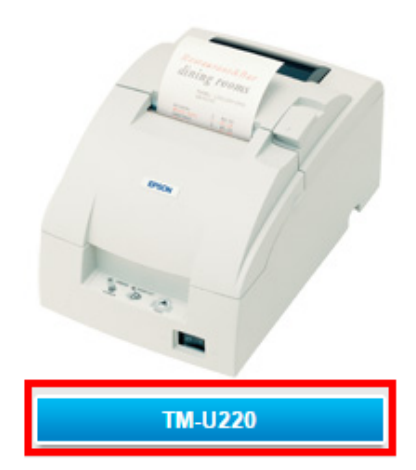

3. จะปรากฏหน้าต่างใหม่ ที่หัวข้อ **Windows Printer Driver** หาหัวข้อย่อย "EPSON Advanceed Printer Driver Ver 4.55bSA" คลิก <u>Download page</u>

| DOWNLOAD                              |                                                         |               |  |
|---------------------------------------|---------------------------------------------------------|---------------|--|
| PRODUCTS                              | TM-11220                                                | Product       |  |
| TM-Intelligent Printer                | 114-0220                                                |               |  |
| Thermal line Printer                  |                                                         |               |  |
| Label Printer (Label, Ticket<br>etc.) | Collapse All Expand All                                 |               |  |
| Impact Dot Matrix Printer             | Software                                                |               |  |
| Slip Printer                          | Windows Printer Driver                                  | •             |  |
| Hybrid Printer                        | EPSON Advanced Printer Driver Ver 4 56E                 | Download page |  |
| Mobile Printer                        |                                                         |               |  |
| Inkjet Printer                        | EPSON Advanced Printer Driver Ver.4.55bSC               | Download page |  |
| Fiscal Printer                        | EPSON Advanced Printer Driver Ver 4 55bTC Download page |               |  |
| Image Scanner                         |                                                         |               |  |
| Customer Display                      | EPSON Advanced Printer Driver Ver.4.55bSA               | Download page |  |
| POS Terminal                          | EPSON Advanced Printer Driver Delete Temp Tool Ver.1.00 | Download page |  |
| Embedded Unit                         | EPSON Advanced Printer Driver Update Tool               | Download page |  |
| Printer Mechanism                     |                                                         |               |  |

#### 4. เลือก Accept

Title, ownership rights, and intellectual property rights in and to the Software and any copies thereof shall remain with EPSON. There is no transfer to you of any title to or ownership of the Software and this License shall not be construed as a sale of any rights in the Software. The Software is protected by Japanese Copyright Law and international copyright treaties, as well as other intellectual property laws and treaties. Except as otherwise provided in this Agreement, you may not copy the Software. You also agree not to remove or alter any

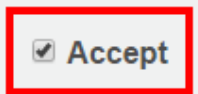

### 5. คลิก **Download**

| Download                                                                                                    |  |
|----------------------------------------------------------------------------------------------------|--|
| EPSON Advanced Printer Driver for TM Series Ver.4.55bSA<br>File Name: APD_455bSAWM.zip<br>File size: 71,103KB |  |
| + Download                                                                                                    |  |

1. กรณีที่ดาวน์โหลดด้วย Internet Explorer Run หรือ Save

ด้านล่างของเว็บไซต์จะปรากฏข้อความให้เลือกว่าจะ

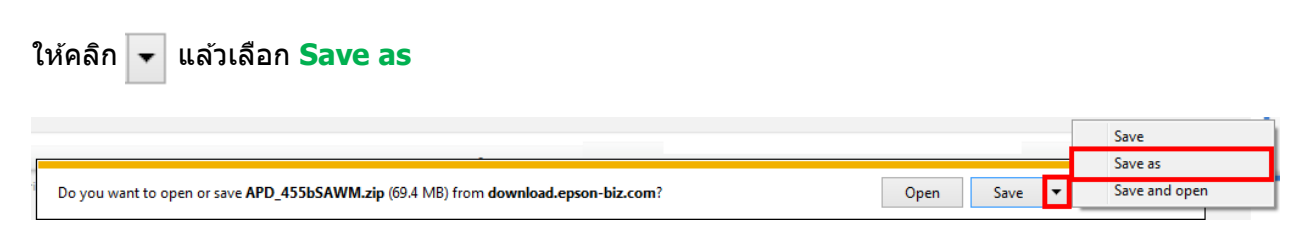

## เลือกที่บันทึกไฟล์ ในที่นี้ระบุเป็น Desktop คลิก Save

| 🛂 Save As                                                                                                    |                | ×                       | J |
|----------------------------------------------------------------------------------------------------|----------------|-------------------------|---|
| C C ⊂ E Desktop ► - 47                                                                                                    | Search Desktop | Q                       |   |
| Organize 🔻 New folder                                                                                                    |                | <u>⊾</u> = <b>▼</b> (?) |   |
| <ul> <li>★ Favorites</li> <li>▶ Desktop</li> <li>▶ Downloads</li> <li>▶ Recent Places</li> <li>▶ Libraries</li> <li>▶ Documents</li> <li>▶ Music</li> <li>▶ Pictures</li> <li>▶ Videos</li> </ul> |                |                         |   |
| File name: APD_455bSAWM                                                                                                    |                |                         | ] |
| Save as type: Compressed (zipped) Folder                                                                                                    |                | •                       | J |
| Alide Folders                                                                                                    | Save           | Cancel                  | 1 |

2. ทำการแยกซิปไฟล์ โดยคลิกขวาไฟล์ที่ดาวน์โหลดมา เลือก Extract to (ชื่อไฟล์)

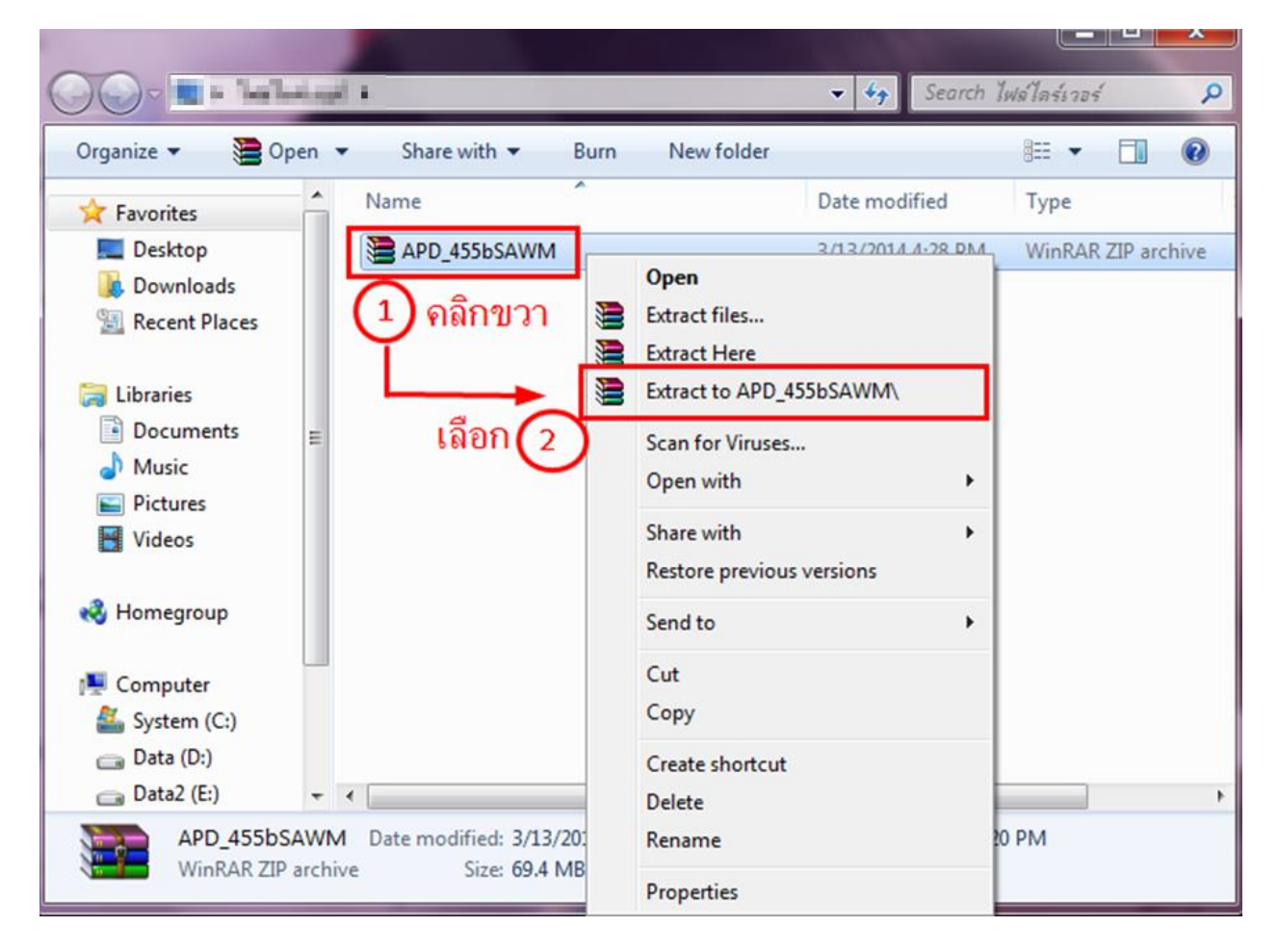

## ดับเบิลคลิกที่โฟลเดอร์ใหม่ที่ปรากฏขึ้นมา

|                                                                                                    | -              | -       | -            |      |         |                   |              | x       |
|----------------------------------------------------------------------------------------------------|----------------|---------|--------------|------|---------|-------------------|--------------|---------|
| 00-                                                                                                    | halledged      | 1       |              |      |         | ✓ 4 Search }      | ฟล์ไดร์เวอร์ | 9       |
| Organize 🔻                                                                                                    | Include in lib | orary 🔻 | Share with 🔻 | Burn | New fol | der               |              |         |
| 🔆 Favorites                                                                                                    | <u>^</u>       | Name    | ^            |      |         | Date modified     | Туре         |         |
| 📃 Desktop                                                                                                    |                | 📕 APD   | _455bSAWM    | -    |         | 3/13/2014 4:46 PM | File folder  |         |
| 📙 Download                                                                                                    | ds             | APD     | _455bSAWM    |      |         | 3/13/2014 4:28 PM | WinRAR ZIP   | archive |
| 🔚 Recent PI                                                                                                    | aces           |         |              |      |         |                   |              |         |
| <ul> <li>☐ Libraries</li> <li>☐ Documer</li> <li>→ Music</li> <li>☐ Pictures</li> <li>☐ Videos</li> <li>ぺ Homegroup</li> </ul> | nts ≘<br>p     |         |              |      |         |                   |              |         |
| P Computer<br>System (C<br>Data (D:)<br>Data2 (E:)                                                                             | :;)<br>- ·     | ¢ [     |              |      | III     |                   |              | •       |
| 2 ite                                                                                                    | ems            |         |              |      |         |                   |              |         |

## 3. ดับเบิลคลิก ที่ APD\_455bSA

| Name                     | Date modified      | Туре            |
|--------------------------|--------------------|-----------------|
| 🞬 APD_455bSA             | 8/5/2013 4:55 AM   | Application     |
| APD4_READMESA            | 8/5/2013 4:55 AM   | Text Document   |
| 🔁 APD4_SA_Install_E_RevL | 12/10/2012 2:55 PM | Adobe Acrobat D |
| APDMANSA_N               | 12/11/2012 4:54 AM | Application     |
|                          |                    |                 |

4. จะปรากฏหน้าต่างการติดตั้ง คลิก Next (ก่อนการติดตั้งไดรเวอร์ ให้แน่ใจว่าถอดสายเชื่อมต่อออกจากเครื่องคอมพิวเตอร์จากเครื่องพิมพ์แล้ว)

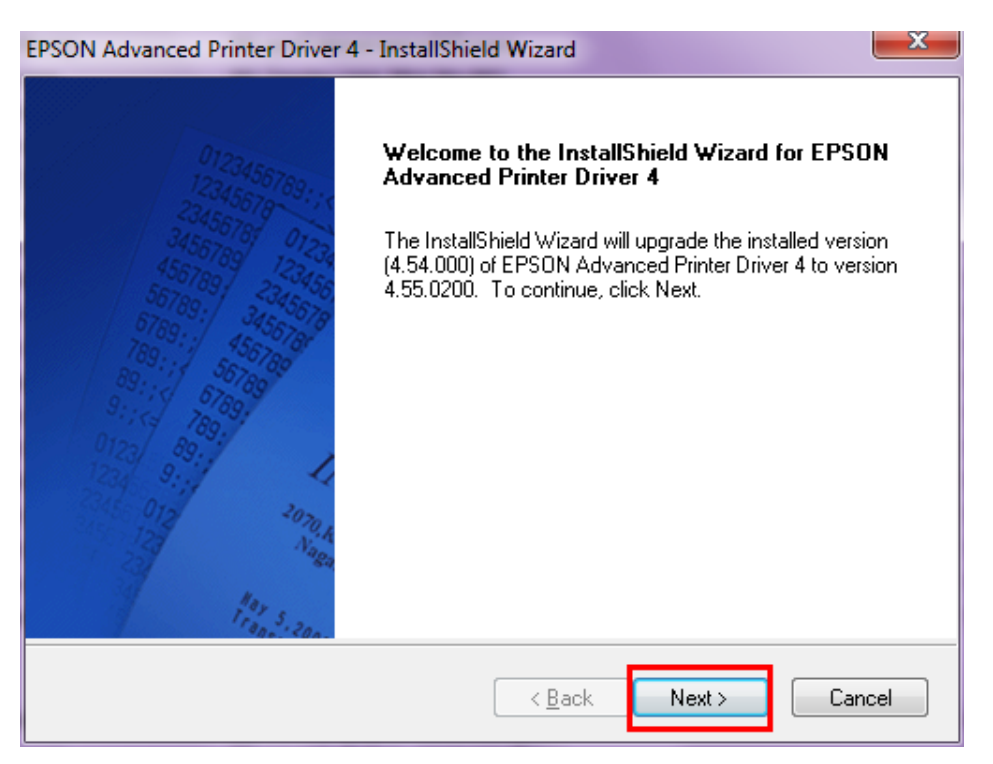

# 5. เลือก I accept the terms of the license agreement คลิก Next

| EPSON Advanced Printer Driver 4 - InstallShield Wizard                                                                                                    | x |
|----------------------------------------------------------------------------------------------------|---|
| License Agreement Please read the following license agreement carefully.                                                                                                    |   |
| SEIKO EPSON CORPORATION<br>SOFTWARE LICENSE AGREEMENT<br>IMPORTANT! READ THIS SOFTWARE LICENSE AGREEMENT CAREFULLY. The<br>computer software product, fontware, typefaces and/or data, including any accompanying<br>explanatory written materials (the "Software") should only be installed or used by the<br>Licensee ("you") on the condition you agree with SEIKO EPSON CORPORATION<br>("EPSON") to the terms and conditions set forth in this Agreement. By installing or using<br>the Software, you are representing to agree all the terms and conditions set forth in this<br>Agreement. You should read this Agreement carefully before installing or using the<br>Software. If you do not agree with the terms and conditions of this Agreement, you are not<br>permitted to install or use the Software. | • |
| ○ I do not accept the terms of the license agreement           InstallShield            K         Rack         Next >                                                                                                    |   |

## 6. คลิก <mark>Add</mark>

| EPSON Advanced Printer Driver 4 - InstallShield Wizard                                   | ×                                                             |
|------------------------------------------------------------------------------------------|---------------------------------------------------------------|
| Printer Configuration<br>Change the printer settings.                                    | 1.                                                            |
| Select a printer to configure. If the desired printer is not in the list, please add the | printer. <u>A</u> dd <u>E</u> dit <u>D</u> elete <u>C</u> opy |
| Enable Plug & Play installation for all printer models.                                  |                                                               |
| InstallShield                                                                            | Cancel                                                        |

7. เลือกรุ่นเครื่องพิมพ์ และประเภทพอร์ทการเชื่อมต่อให้ตรงตามเครื่องพิมพ์ที่จะดิดตั้ง คลิก Next

| EPSON Advanced Printer Driver 4 - InstallShield Wizard                                                                                                    |                              |                           |     |  |  |  |  |
|----------------------------------------------------------------------------------------------------|------------------------------|---------------------------|-----|--|--|--|--|
| Add Printer<br>Settings for the printer being added                                                                                                    |                              |                           |     |  |  |  |  |
| Spec                                                                                                    | ify the printer to be add    | ed.                       |     |  |  |  |  |
|                                                                                                    | Select driver:               | EPSON TM-U220 Receipt     | •   |  |  |  |  |
|                                                                                                    | Printer name:                | EPSON TM-U220 Receipt (1) |     |  |  |  |  |
|                                                                                                    | Port Type: Create a USB port |                           |     |  |  |  |  |
|                                                                                                    | Set as Default Printer       |                           |     |  |  |  |  |
| Note: Steps for connecting a customer display to the printer<br>1. Add the device by connecting it to the PC directly.<br>2. Add the other device. Select the device to be connected in "Communication". |                              |                           |     |  |  |  |  |
| InstallShie                                                                                                    | ld                           | < <u>B</u> ack Next > Can | cel |  |  |  |  |

8. คลิก Next ไปจนกระทั่งมีให้คลิก "**Finish**″ จากนั้นให้รีสตาร์ทเครื่องคอมพิวเตอร์ แล้วจึงทำการเชื่อมต่อ เครื่องพิมพ์เข้ากับเครื่องคอมพิวเตอร์เพื่อใช้งาน

้<mark>หมายเหตุ</mark> : กรณีใช้พอร์ท เป็น Serial Port จะมีหน้าต่างการตั้งค่า Baud Rate ใส่ค่า Baud Rate ให้ตรงกับค่า กำหนดที่เครื่องพิมพ์ พิมพ์ออกมาถึงจะใช้งานได้ปกติ

<u>วิธีการเช็คค่า Baud rate ของตัวเครื่องพิมพ์ :</u>

1. ปิดเครื่องพิมพ์ >> กดปุ่ม Feed ค้างไว้ พร้อมเปิดเครื่องพิมพ์ >> เครื่องจะทำการพิมพ์ ค่ากำหนดของเครื่อง

SELF-TEST Firmware Version:5.01 ESC/POS-A Boot Version :5.00 ESC/POS Serial interface Baud rate :19200 bps Data bits :8 bits Parity :none Stop bit :1 bit or more Handshaking :DTR/DSR

Receive error:prints '?'

2. เมื่อลงไดร์เวอร์ และเลือกพอร์ทเป็น Serial Port จะมีให้เลือกค่า Baud Rate ใส่ค่า Baud Rate ให้ตรงกับค่า กำหนดที่เครื่องพิมพ์ พิมพ์ออกมา และดำเนินการติดตั้งตามปกดิ